## Zobrazení rozvrhů podle oboru

- 1. Přihlásit se na webových stránkách STAG (https://portal.ujep.cz/portal/studium/index.html)
- 2. Horní menu záložka PROHLÍŽENÍ
- 3. PŘEDZÁPIS. KROUŽKY
- 4. Zvolte Akad. rok: 2019/2020, Fakulta: FSE

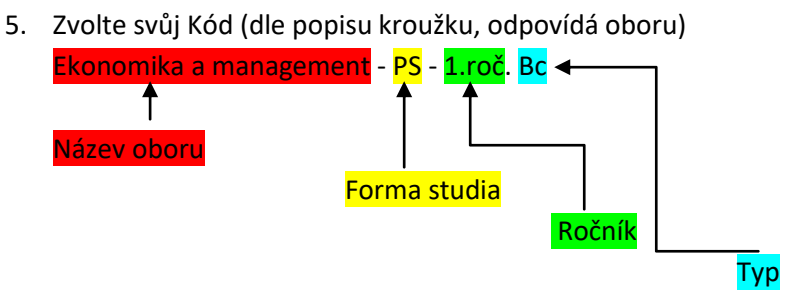

6. Záložka rozvrh kroužku (POZOR na správně zvolený rok a semestr)

## Zobrazení všech rozvrhových akcí

- 1. Přihlásit se na webových stránkách STAG (https://portal.ujep.cz/portal/studium/index.html)
- 2. Horní menu záložka PROHLÍŽENÍ
- 3. Boční menu MÍSTNOSTI CELOROČNĚ
- 4. Budova: MO (Moskevská), MN (Kampus); Datum od: DD.MM.RRRR, Datum do: DD.MM.RRRR

## Orientace v rozvrzích pro kombinované studium

- 1. Po stažení souboru, se zobrazí všechny ročníky daného oboru v jednom souboru PDF
- 2. V horní části je vyznačený kroužek (daný obor) a ročník

|                           | Rozvrh kroužku                                                                                                    |                                                         |                                                 |                        |                       |                         |                        |                                        |                |                       |              |
|---------------------------|----------------------------------------------------------------------------------------------------|---------------------------------------------------------|-------------------------------------------------|------------------------|-----------------------|-------------------------|------------------------|----------------------------------------|----------------|-----------------------|--------------|
| Akademický rok: 2019/2020 |                                                                                                    | Semestr: ZS                                             |                                                 | Kroužek: 1.EKMA K      |                       |                         |                        |                                        |                |                       |              |
|                           | 1. 00:00<br>1. 00:00<br>00:00<br>00 | (10:00<br>4.<br>50)<br>10:50)<br>(11:00<br>5.<br>11:50) | (12:00<br>6.<br>12:50)<br>(13:00<br>7.<br>13:50 | (14:00<br>8.<br>14:50) | *15:00<br>9.<br>15:50 | (16:00<br>10.<br>16:50) | 117:00<br>11.<br>17:50 | 12.<br>18:50)                          | 13.<br>19:50   | 20:00<br>14.<br>20:50 | 15.<br>21:50 |
| Čt 26.9.19                |                                                                                                    |                                                         |                                                 |                        |                       |                         | <b>(</b> 17:00         | KFU/X00<br>MO-104<br>25/25<br>Uhman    | 106<br>4<br>1  | 20:50)                |              |
| Čt 3.10.19                |                                                                                                    |                                                         |                                                 |                        |                       |                         | (17:00                 | KCJ/X00<br>MO-104<br>28/30<br>Smejkalo | 181<br>4<br>Wå | 20:50)                |              |
|                           |                                                                                                    |                                                         |                                                 |                        |                       |                         | <b>117:00</b>          | KCJ/X00<br>MO-408                      | 167<br>9       | 20:50)                |              |